# Libérer le potentiel de

## vos données

Atelier d'extraction, de traitement et de publication de données

26 Février 2019

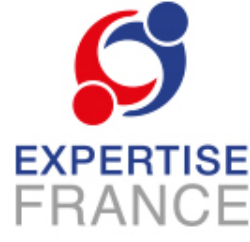

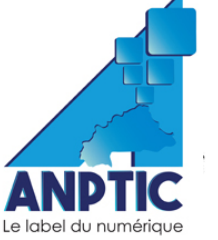

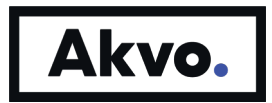

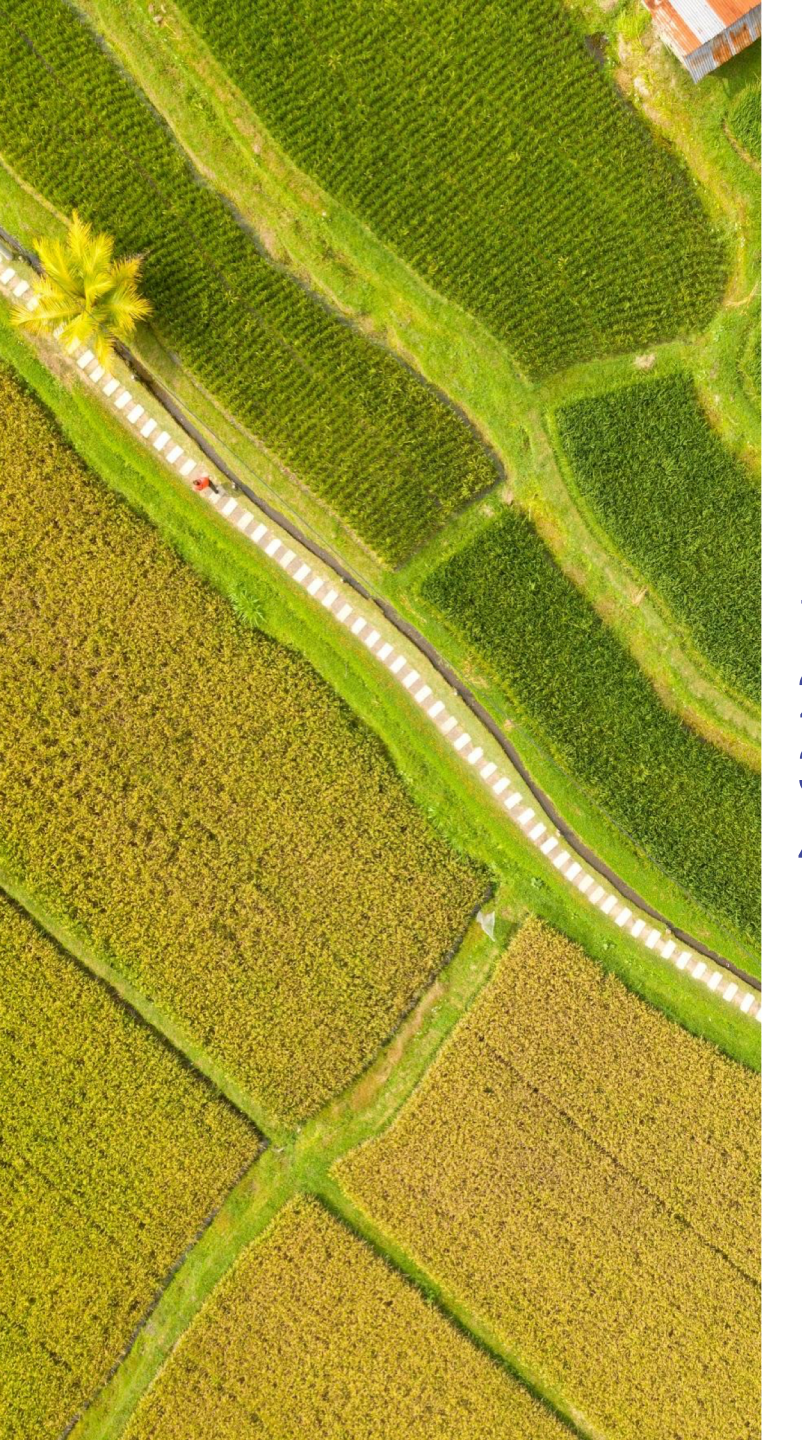

## Sommaire

- 1. Production de jeux de données
- 2. Traitement et analyse des données
- 3. Publication des données
- 4. Valorisation des données (réutilisation des données)

#### Module III: Publication de jeux de données

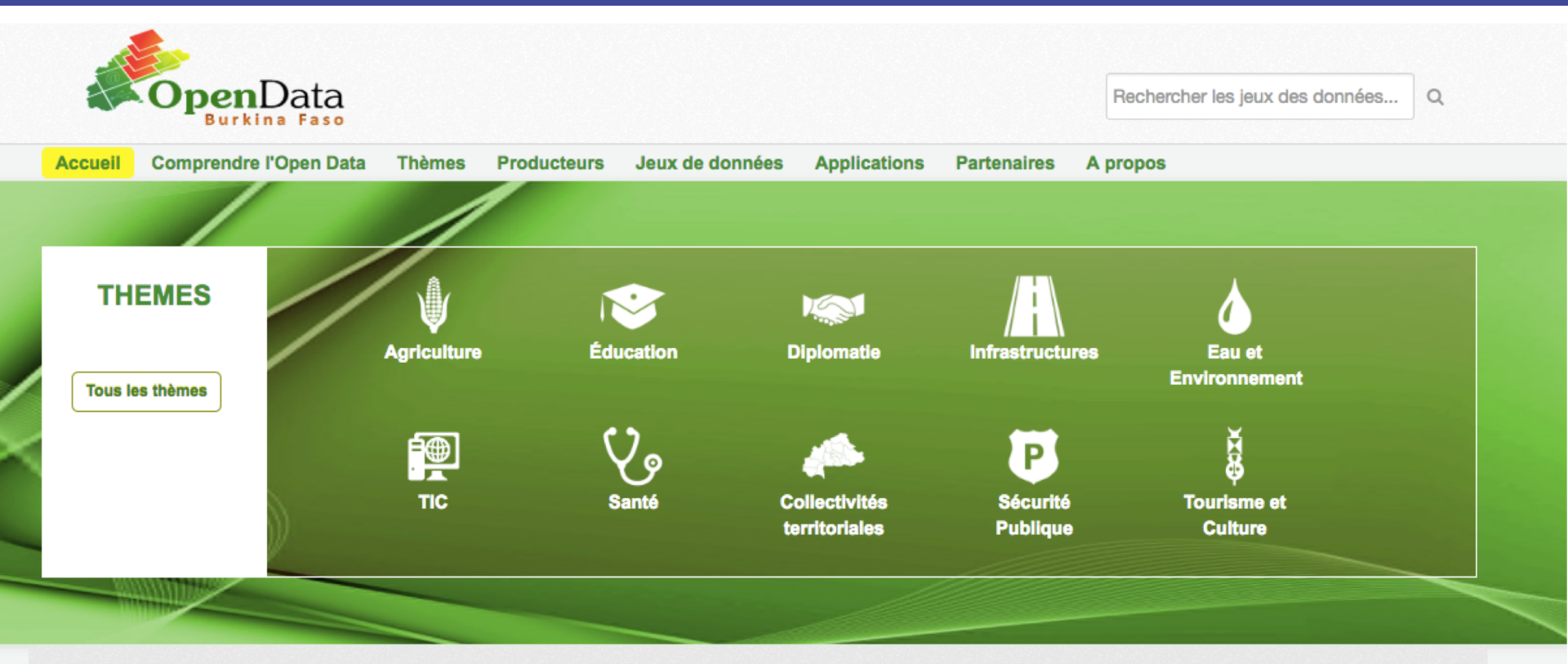

#### Les plus récents

Evolution de l'effectif des volontaires nationaux en mission par région de 2012 à 2016 Evolution de l'effectif des volontaires nationaux en mission par région de 2012 à 2016 Theme: Jeunesse et emploi | Organisation: Ministère de la Jeunesse, de la Formation professionnelle et de l'Emploi | Publication : 20/09/18

#### **Open Data Burkina Faso statistiques**

- 380 jeux de données
- 40 organisations
- 18 groupes
- 0 éléments connexes

#### Les plus populaires

## Se connecter sur Open Data Burkina Faso

- Taper le lien <u>http://data.gov.bf/user/login</u>
- Nom d'utilisateur: odpbf
- Mot de passe: odpbf@56

| Accueil Comprendre l'Open I                                                                                                    | Q<br>o<br>Data Thèmes Proc                      | ducteurs      | Jeux de données         | Applications | Partenaires | Rechercher les jeux des données A propos | ۹    |
|----------------------------------------------------------------------------------------------------|-------------------------------------------------|---------------|-------------------------|--------------|-------------|------------------------------------------|------|
| Mot de passe oublié ?                                                                                                    | •                                               |               |                         |              |             |                                          |      |
| Aucun problème, utilisez<br>notre formulaire de<br>regénération du mot de<br>passe pour le réinitialiser.<br>Mot de passe oublié ? | Se conne<br>Nom d'utilisateur:<br>Mot de passe: | cter<br>odpbf | 1<br>2<br>Ivenir de moi |              |             | Se connecte                              | ar 3 |

#### Se connecter sur Open Data Burkina Faso

- Le fil d'actualité de l'utilisateur s'affiche,
- Remarquer que vous êtes connecter en tant que **odpbf**

|                                                                                                    | × )                               | 💮 odpbf | £86 0 | * |  |  |  |  |
|----------------------------------------------------------------------------------------------------|-----------------------------------|---------|-------|---|--|--|--|--|
| Rechercher les jeu<br>Accueil Comprendre l'Open Data Thèmes Producteurs Jeux de données Applications Partenaires A propos | Rechercher les jeux des données Q |         |       |   |  |  |  |  |
| Fil d'actualités A Mes jeux de données I Mes organisations Y Mes groupes                                                  | lifier les paramèt                | res     |       |   |  |  |  |  |
| Fil d'actualités Activité des éléments que je suis                                                                        | ctivité depuis: Tout              | •       |       |   |  |  |  |  |
| odpbf a supprimé le jeu de données Département du Burkina Faso II y a 2 heures                                            |                                   |         |       |   |  |  |  |  |
| odpbf a supprimé le jeu de données Ville du monde II y a 2 heures                                                         |                                   |         |       |   |  |  |  |  |
| odpbf a mis à jour le jeu de données Département du Burkina Faso II y a 2 heures                                          |                                   |         |       |   |  |  |  |  |
| 🕒 🛞 odpbf a ajouté la ressource departement en shp au jeu de données Département du Burkina Faso II y a 2 heures          |                                   |         |       |   |  |  |  |  |
| odpbf a créé le jeu de données Département du Burkina Faso II y a 2 heures                                                |                                   |         |       |   |  |  |  |  |
| odpbf a supprimé le jeu de données Donnees enquetes menages drydev II y a 2 heures                                        |                                   |         |       |   |  |  |  |  |
| odpbf a supprimé le jeu de données Statistique 2019 anptic II y a 2 heures                                                |                                   |         |       |   |  |  |  |  |

#### **Comment créer une organisation (Producteur)**

- Les organisations sont utilisées pour créer, gérer et publier des collections de jeux de données.
- Vérifier d'abord si votre organisation existe déjà avant la création

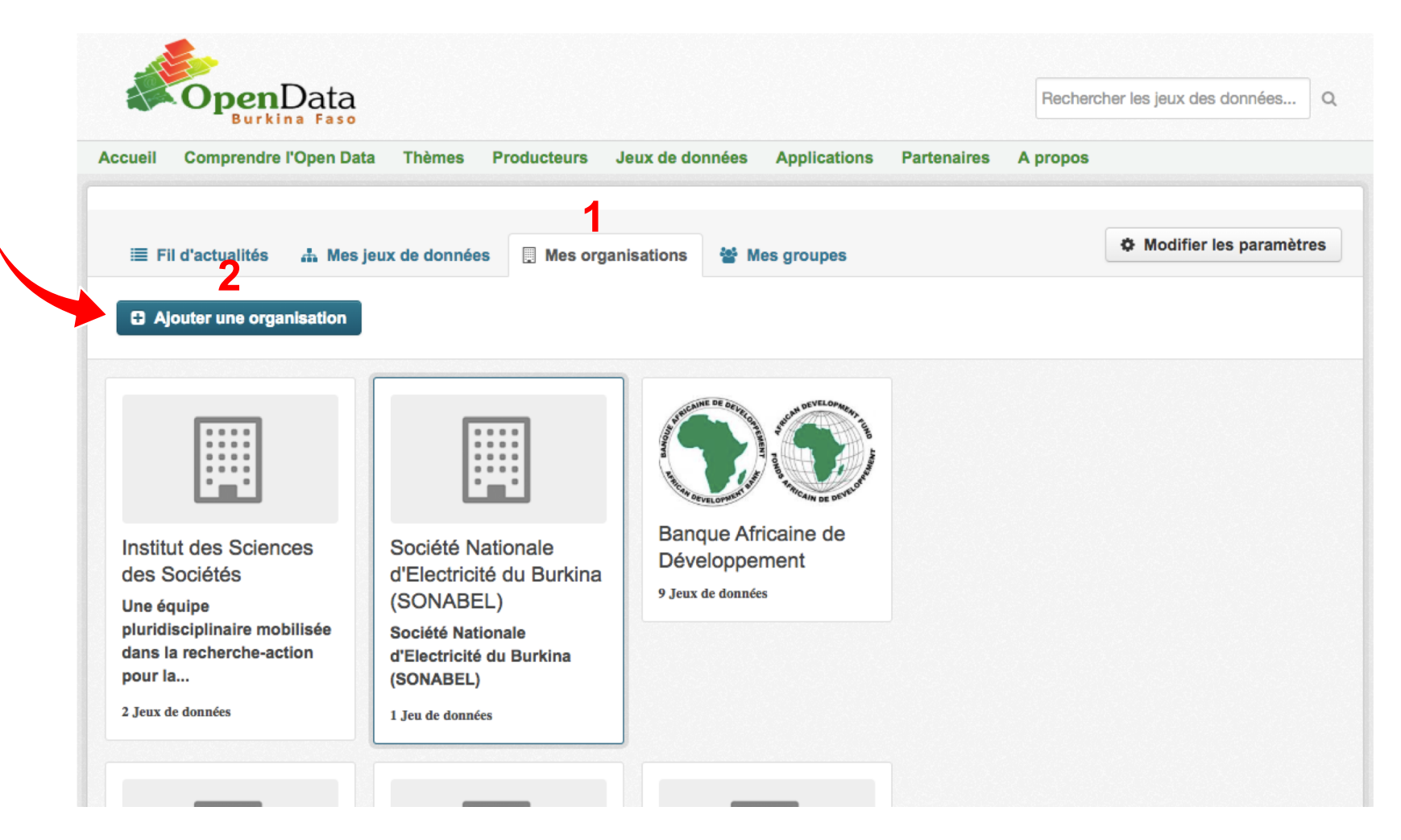

#### Comment créer une organisation (Producteur) Renseigner

- ✓ le titre « Formation Open Data »
- ✓ la description «Groupe crée dans le cadre de la formation Open Data PAGOF »
- ✓ ajouter un logo ou un lien
   Puis cliquer sur créer une Organisation

| Que sont les     organisations ?                                                                                                    | Créer une                | Organisation                                                                           |  |  |  |  |  |
|----------------------------------------------------------------------------------------------------|--------------------------|----------------------------------------------------------------------------------------|--|--|--|--|--|
| Les Organisations CKAN<br>sont utilisées pour créer,<br>gérer et publier des<br>collections de jeux de                                                                       | Titre:                   | Mon Organisation * URL: data.gov.bf/organization/ <organization> Éditer</organization> |  |  |  |  |  |
| données. Les utilisateurs<br>peuvent avoir différents<br>rôles au sein d'une<br>Organisation, en fonction de<br>leur niveau d'autorisation<br>pour créer, éditer et publier. | Description:             | Un peu d'information au sujet de mon organisation                                      |  |  |  |  |  |
|                                                                                                    | Image:<br>* Champ requis | Vous pouvez utiliser le formatage Markdown> ici                                        |  |  |  |  |  |
|                                                                                                    |                          | Créer une Orgaisation                                                                  |  |  |  |  |  |

#### **Comment créer une organisation (Producteur)**

- Une nouvelle organisation Formation Open Data vient d'être créée
- Cliquer sur Gérer si vous voulez apporter des modifications à l'organisation créée

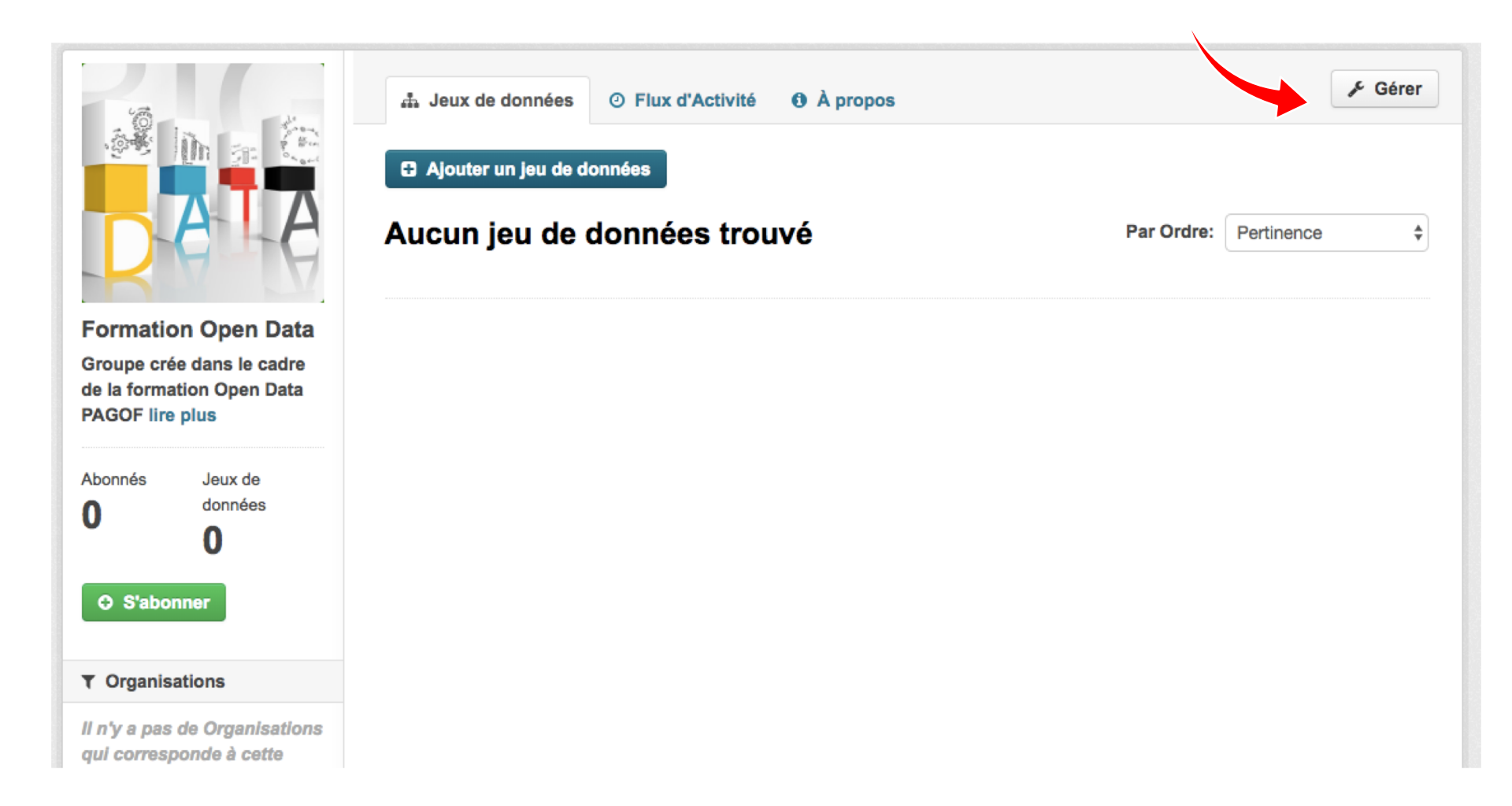

#### **Comment créer un groupe (thème)**

- les groupes servent pour créer et gérer des collections de jeux de données.
   C'est un moyen pour cataloguer des jeux de données pour un projet ou une équipe en particulier ou autour d'un thème spécifique
- Si votre jeux de données peut être publier dans a un groupe déjà existant sur la plateforme, ne créer plus un autre groupe.
- Aller sur Mes groupes puis sur Ajouter un groupe

| ≣ Fil d'actualités      | 🎄 Mes jeux de données | 📃 Mes organisations | 📽 Mes groupes | ) | Modifier les paramètres |
|-------------------------|-----------------------|---------------------|---------------|---|-------------------------|
| Ajouter un group        | De                    |                     |               |   |                         |
| Agriculture             |                       |                     |               |   |                         |
| Ŷ                       |                       |                     |               |   |                         |
| 39 Jeux de données      |                       |                     |               |   |                         |
| Collectivités territori | iales                 |                     |               |   |                         |
|                         |                       |                     |               |   |                         |

## **Comment créer un groupe (thème)**

Renseigner

- ✓ le titre « Phase2: publication de données »
- ✓ la description «Ce groupe contient les modules de la deuxième phase de formation sur Open data »
- ✓ ajouter un logo ou un lien
   Puis cliquer sur créer le groupe

| Que sont les groupes ?                                                                                                    | 0               | 0                                                |  |  |  |  |  |
|----------------------------------------------------------------------------------------------------|-----------------|--------------------------------------------------|--|--|--|--|--|
| Vous pouvez utiliser les<br>groupes CKAN pour créer et                                                                                                    | Creer un Groupe |                                                  |  |  |  |  |  |
| gérer des collections de                                                                                                    | Titre:          | Mon Groupe                                       |  |  |  |  |  |
| feux de données. Cela peut<br>être pour cataloguer des<br>jeux de données pour un                                                                                                |                 | * URL: data.gov.bf/group/ <group> Éditer</group> |  |  |  |  |  |
| projet ou une équipe en<br>particulier, ou autour d'un<br>thème spécifique, ou<br>comme moyen très simple<br>d'aider à parcourir et<br>découvrir vos jeux de<br>données publiés. | Description:    | Un peu d'information au sujet de mon groupe      |  |  |  |  |  |
|                                                                                                    | Image:          | Lien                                             |  |  |  |  |  |
|                                                                                                    | Champ requis    |                                                  |  |  |  |  |  |
|                                                                                                    |                 | Créer le Groupe                                  |  |  |  |  |  |

#### **Comment créer un groupe (thème)**

- o Un nouveau catalogue de données vient d'être créé
- Cliquer sur Gérer si vous voulez apporter des modifications au groupe nouvellement créé

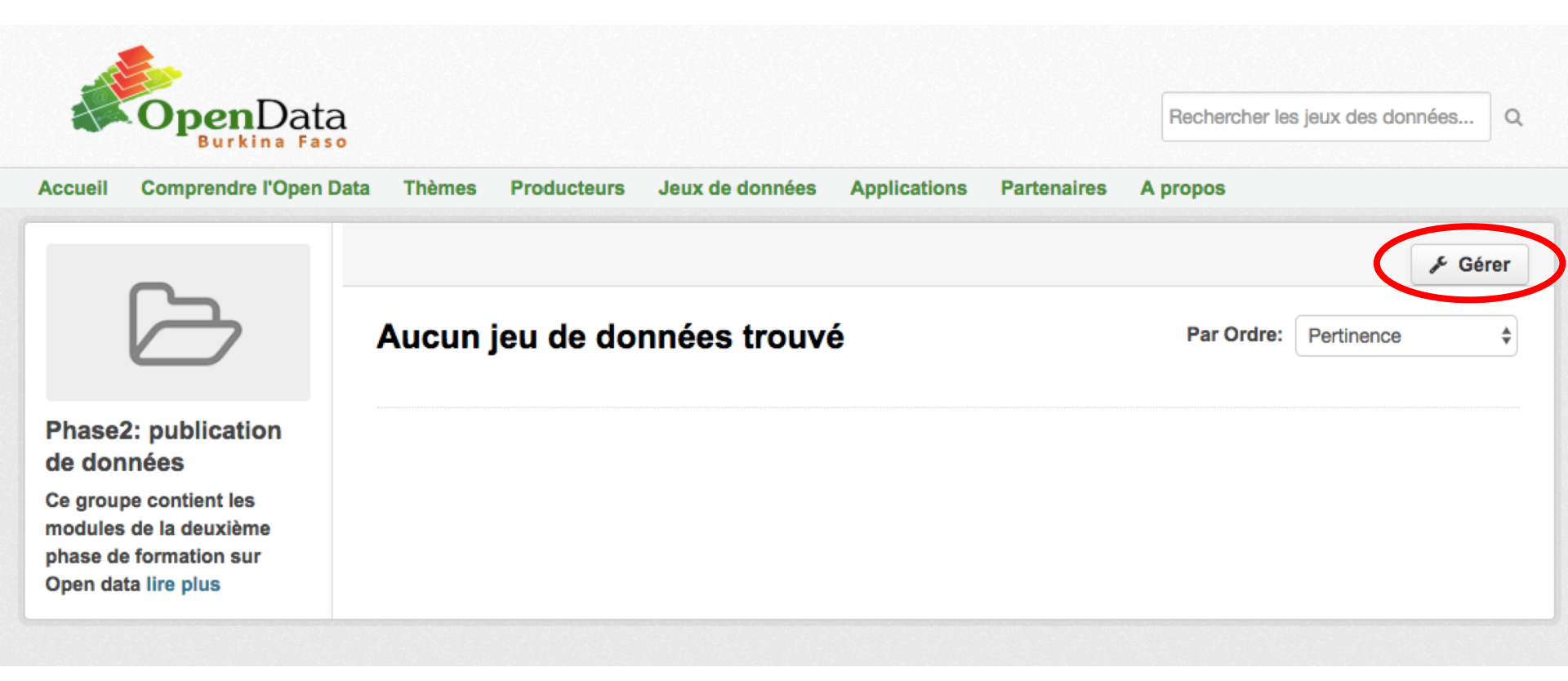

- On jeu de données CKAN est une collection de ressources (telles que des fichiers), ainsi qu'une description et d'autres information, avec une URL fixe.
   Les jeux de données sont ce que l'utilisateur voit lorsqu'il effectue une recherche de données.
- Aller sur Mes jeux de données puis sur Ajouter un jeu de données

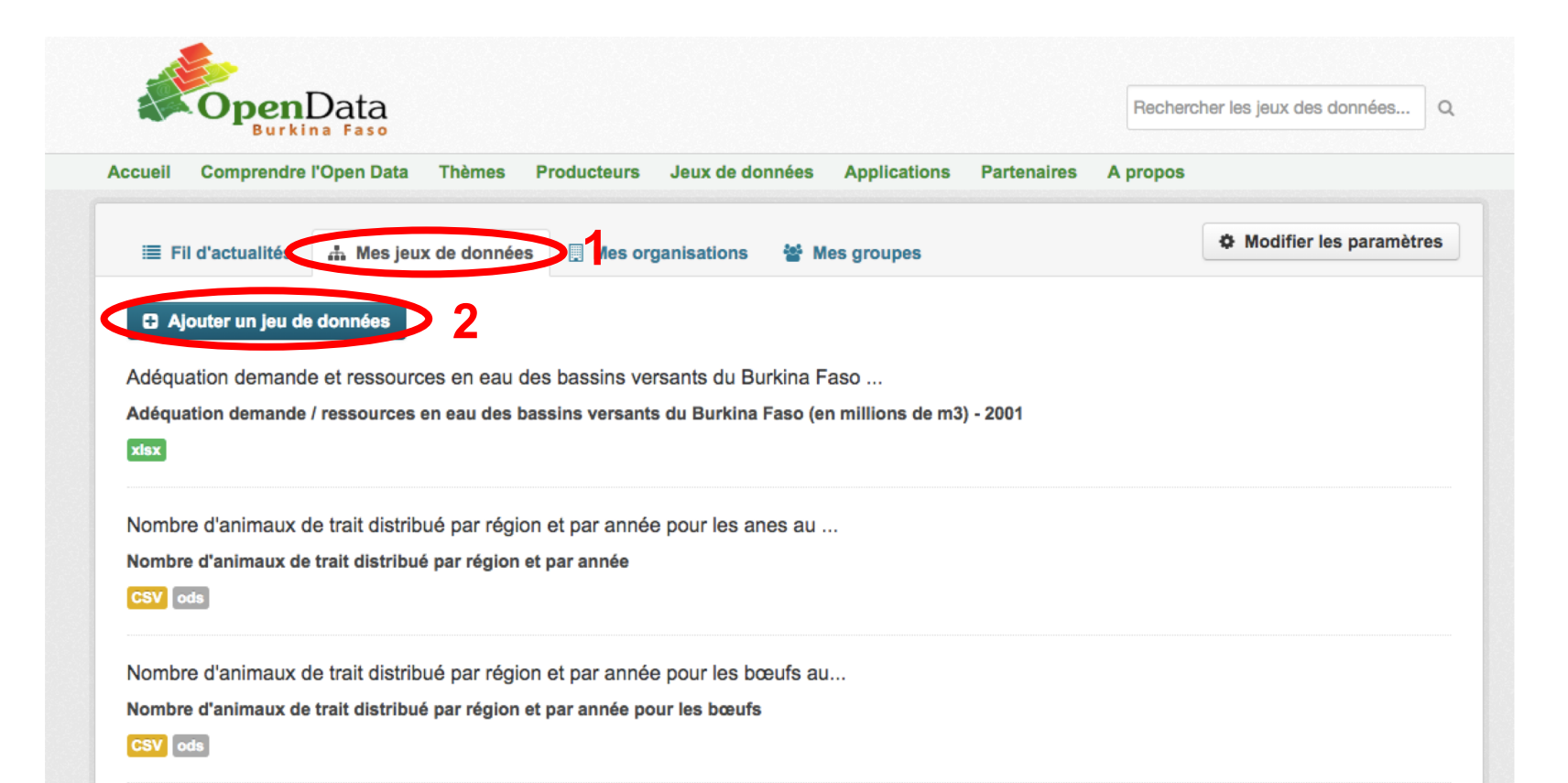

- o Renseigner les métadonnées
- Puis cliquer sur : Ajouter des données

| 1 Créer le jeu de                                    | données 2 Ajouter des données 3 Information supplémentaire                                                                                  |
|------------------------------------------------------|----------------------------------------------------------------------------------------------------|
| Titre:                                               | Identification de jeux de données                                                                                                    |
|                                                      | * URL: data.gov.bf/dataset/identification-de-jeux-de-donnees Éditer                                                                         |
| Description:                                         | Le module 1 de phase 2 d de la formation Open Data concerne l'Identification de jeux de données prioritaires                                |
|                                                      | Vous pouvez utiliser le formatage Markdown> ici                                                                                             |
| Mots-clés:                                           | × Module 1 × formation open data × Identification jeux de données                                                                           |
| Licence:                                             | Creative Commons Attrib   popendefinition.org  Les définitions de la licence et des Informations complémentaires peuvent être trouvées chez |
| Organisation:                                        | akvo-formation-open-data v                                                                                                    |
| Visibilité:                                          | Publique 💠                                                                                                    |
| Important: En soumettan<br>contributions sous la Lic | tt du contenu, vous acceptez de publier vos<br>sence Base de données Ouvertes. * Champ requis Suivant : Ajouter des données                 |

Une **ressource** est un fichier ou un lien vers un fichier contenant des données utiles.

- Ajouter une **donnée/ressource** depuis votre ordinateur ou un lien,
- o Donner le **titre** et la **description** de la donnée
- o Indiquer le **format de donnée**
- Cliquer sur Enregistrer & ajouter un autre si vous voulez ajouter une 2<sup>e</sup> donnée ou sur Suivant: Info additionnelle pour a la section 3

| 1 Créer le jeu de d | onnées 2 Ajouter des données 3 Information supplémentaire             |
|---------------------|-----------------------------------------------------------------------|
| Fichier:            | Supprimer                                                             |
| Titre:              | Metadonnees                                                           |
| Description:        | Métadonnées est la deuxième partie du module 1                        |
|                     | Vous pouvez utiliser le formatage Markdown> ici                       |
| Format:             | CSV v                                                                 |
|                     | Précédent Enregistrer & ajouter un autre Suivant : Info additionnelle |

- o Renseigner **autres métadonnées** dans la section Informations additionnelles
- o Ajouter des champs personnalisés au besoin
- Puis cliquer sur: **Terminer**

| 1 Créer le jeu de d      |        |            | 2 Ajouter d |               |       | Inform | ation sup | plément | aire |
|--------------------------|--------|------------|-------------|---------------|-------|--------|-----------|---------|------|
| Source:                  | Akvo   | 2019       |             |               |       |        |           |         |      |
| Version:                 | 1.0    |            |             |               |       |        |           |         |      |
| Producteur:              | llyass | e KABORE   |             |               |       |        |           |         |      |
| Courriel de<br>l'auteur: | ilyass | e@akvo.org |             |               |       |        |           |         |      |
| Mainteneur:              | llyass | e KABORE   |             |               |       |        |           |         |      |
| Courriel du mainteneur:  | ilyass | e@akvo.org |             |               |       |        |           |         |      |
| Champ                    | Key:   | Essai      | Value:      | Juste pour es | sayer |        |           |         |      |
| personnalise:            |        |            | -           |               |       |        |           |         |      |
| Champ                    | Key:   |            | Value:      |               |       |        |           |         |      |
| personnanse.             |        |            |             |               |       |        |           |         |      |
| Champ<br>personnalisé:   | Key:   |            | Value:      |               |       |        |           |         |      |
|                          |        |            |             |               |       |        |           |         |      |

Précédent

Terminer

#### Affecter un jeu de données à un groupe

 Apres la création de votre jeux de données vous remarquerez qu'il appartient déjà a une organisation mais pas à un groupe

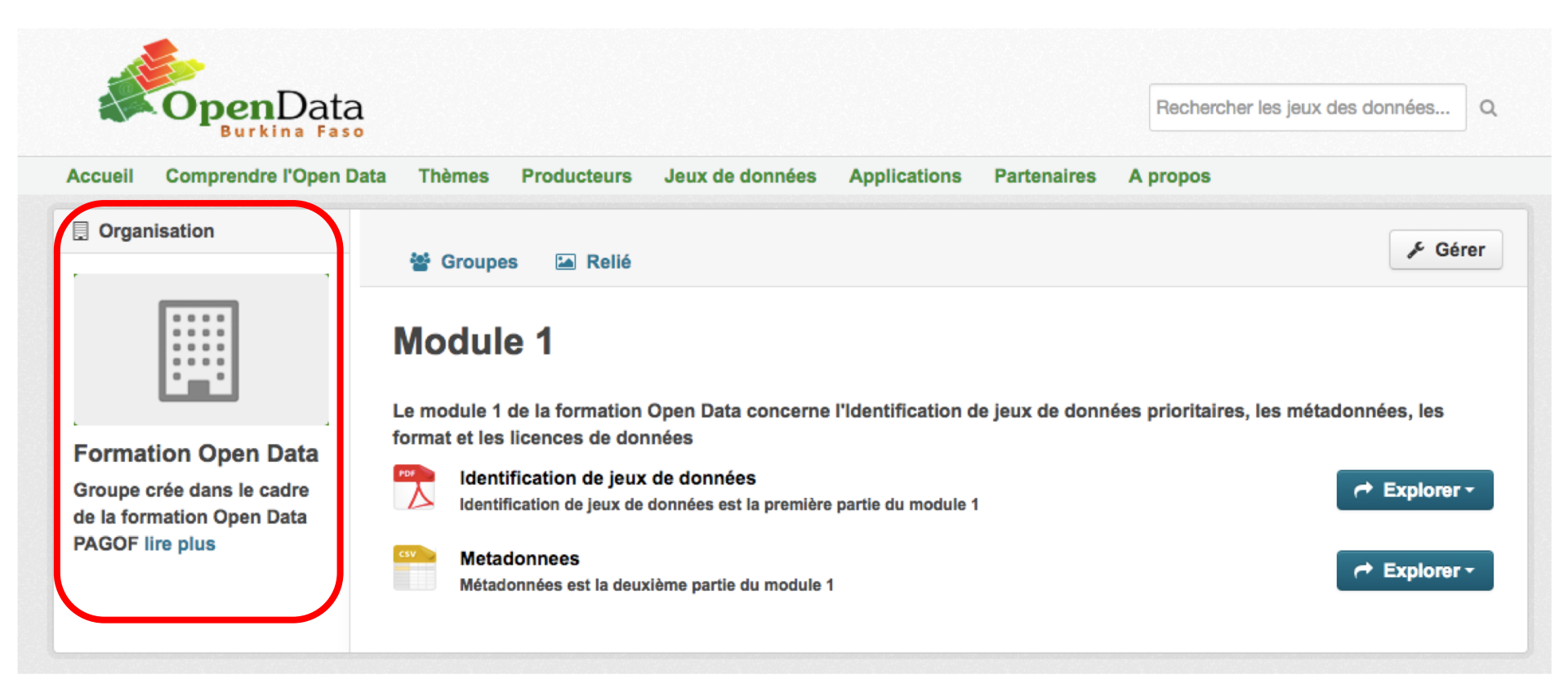

#### Affecter un jeu de données à un groupe

• N'oubliez pas d'affecter votre jeux données à un catalogue (groupe)

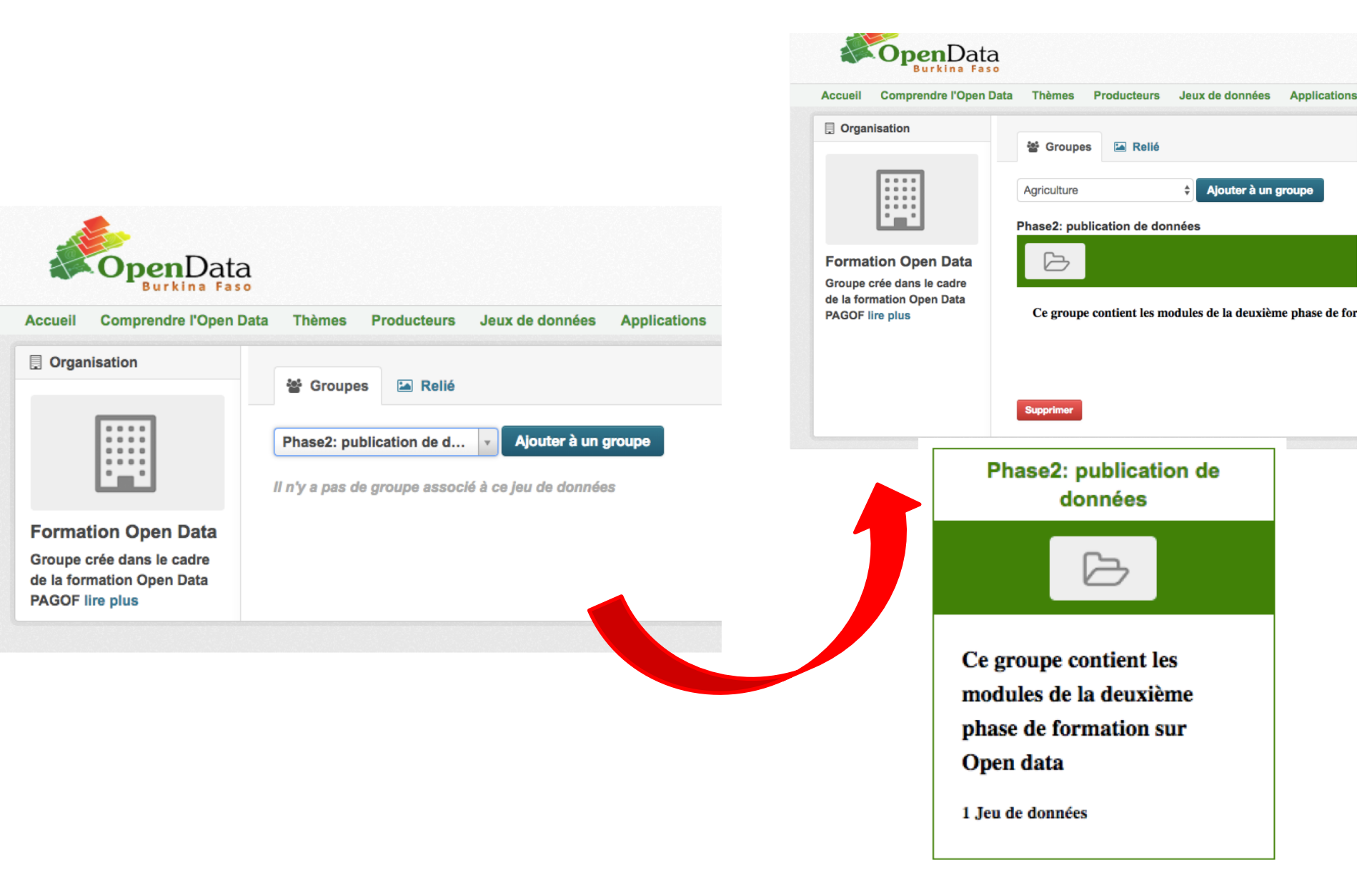

#### What is your biggest data challenge?

#### Find out more on www.Akvo.org

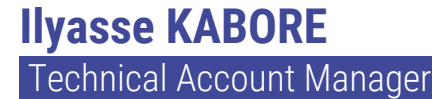

Email Twitter ilyasse@akvo.org @KABOREIlyasse

#### Camille Clerx Project Officer

Emailcamille@akvo.orgTwitter@ camille\_Xmedia